## PROCEDURA POŁĄCZENIA UNCONNECT LIVE Z SAMOCHODEM KROK PO KROKU:

1. Instaluje aplikację mobilną Unconnct Live z Google Play na swoim telefonie.

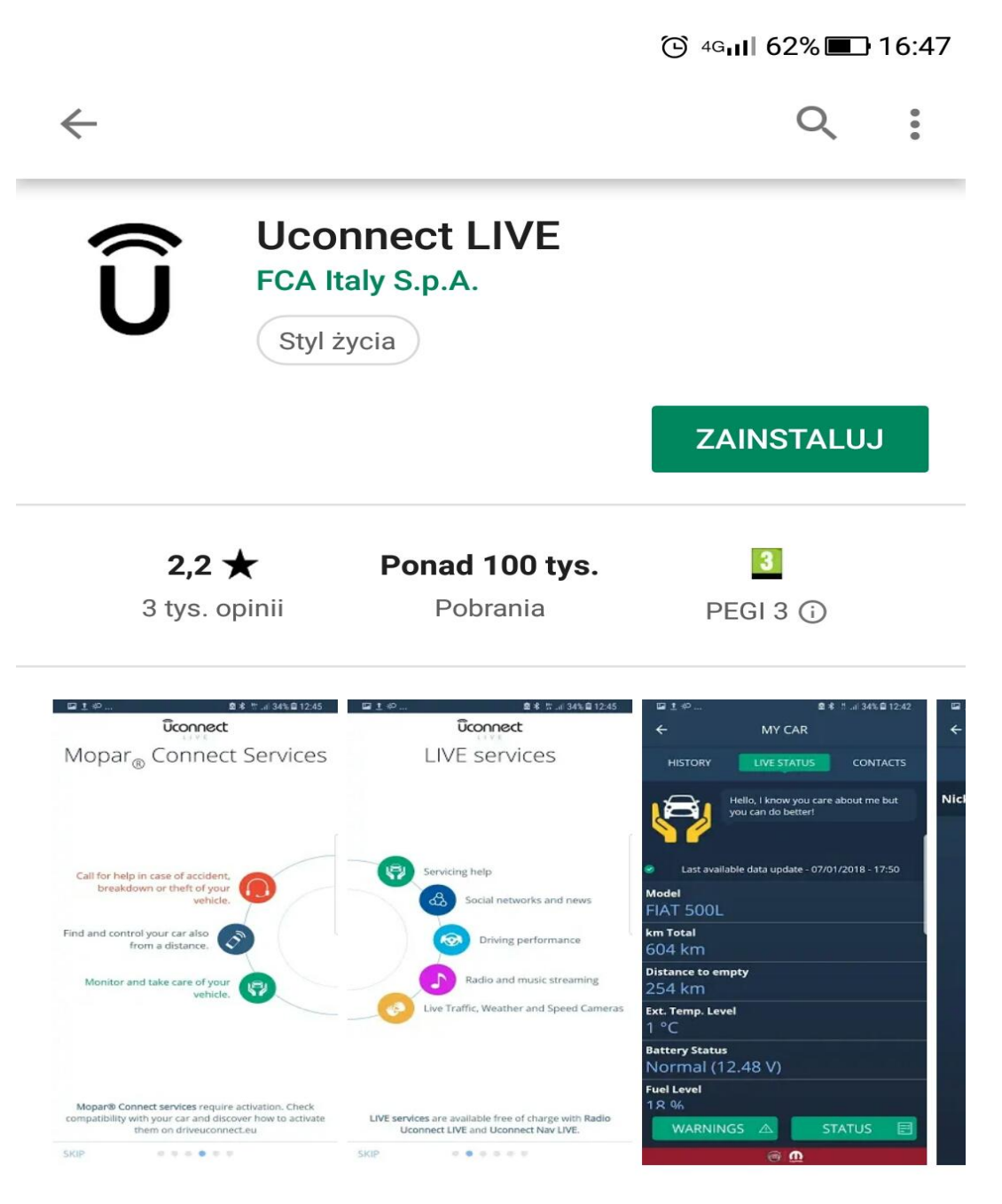

Podłącz samochód i prowadź Twój cyfrowy świat.

## Więcej

Oceń tę aplikację

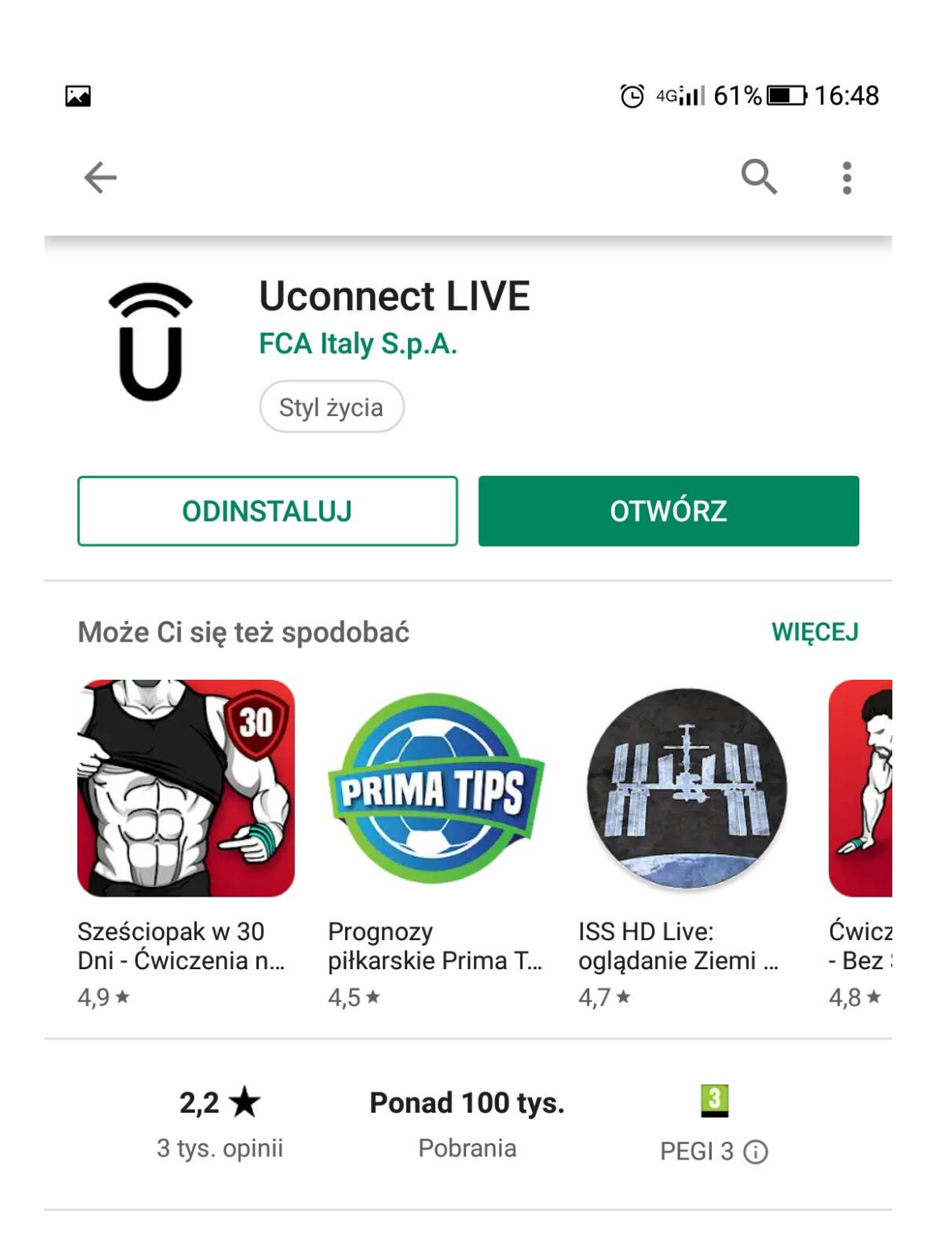

## Co nowego •

Ost. aktualizacja: 24 wrz 2018

- Bugfixing

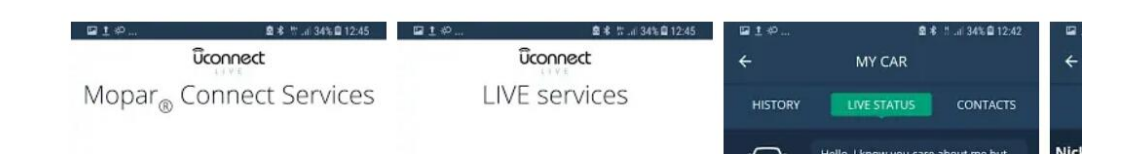

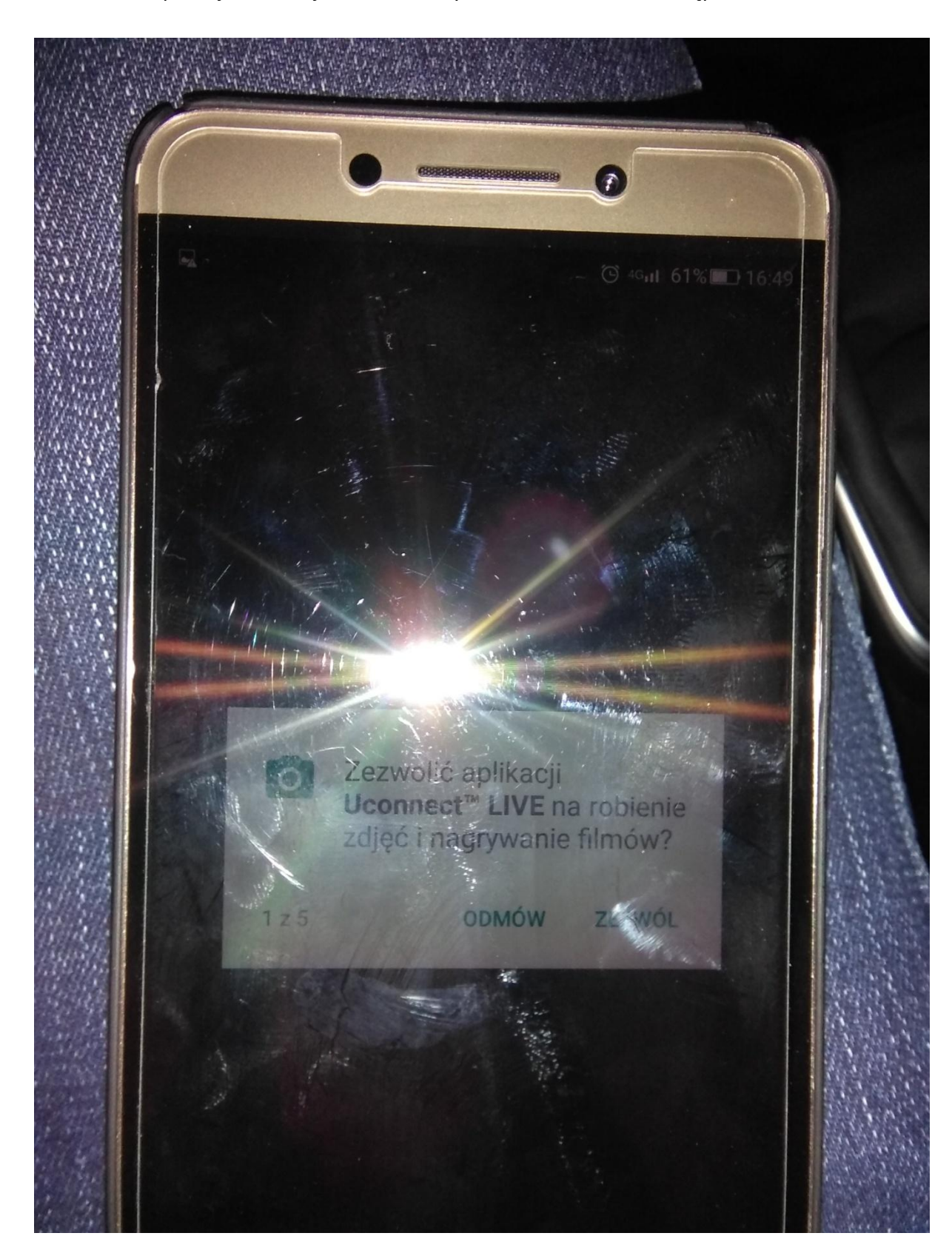

2. Po otwarciu aplikacji mobilnej udzielam wszystkich zezwoleń na dostęp

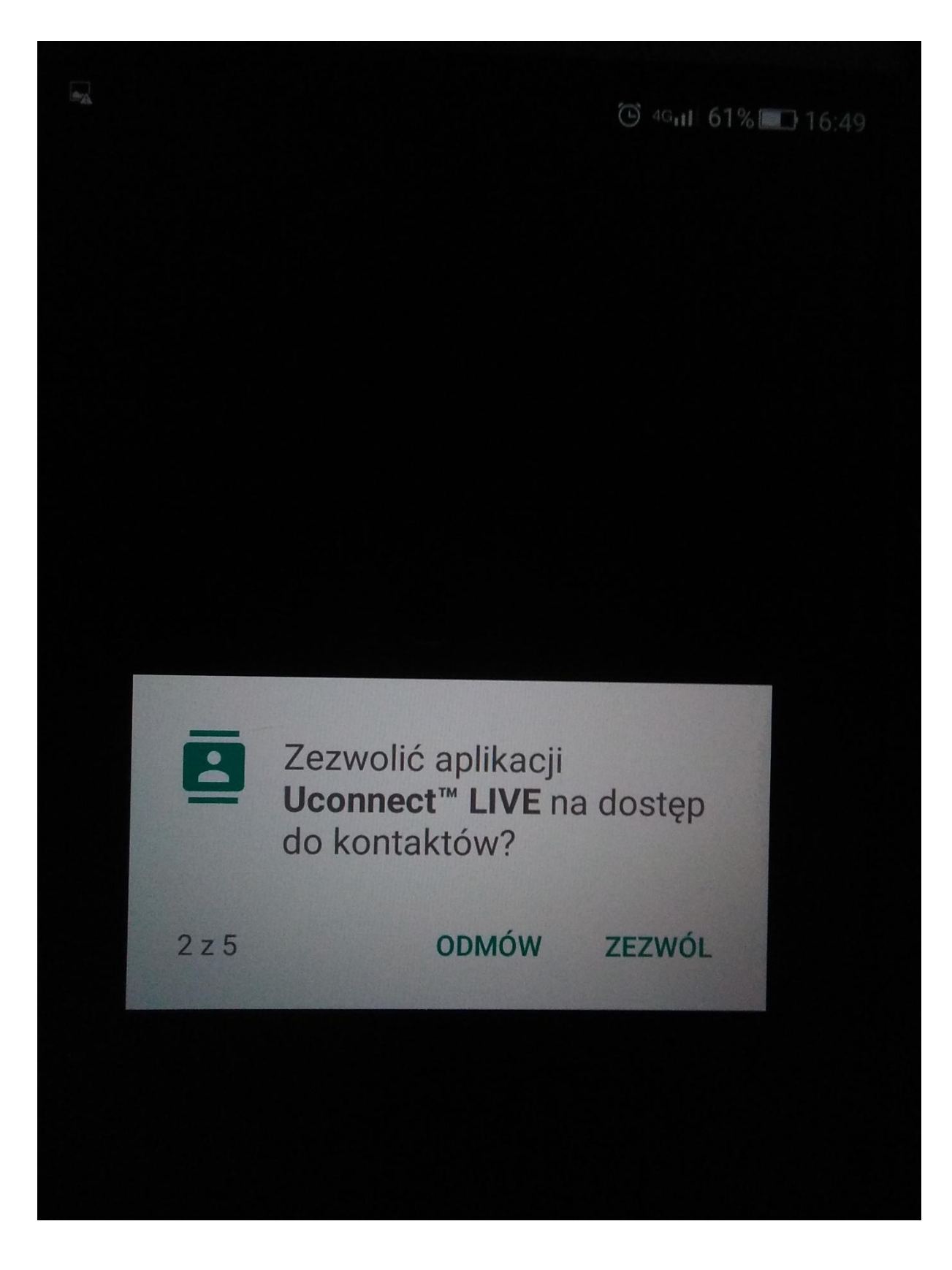

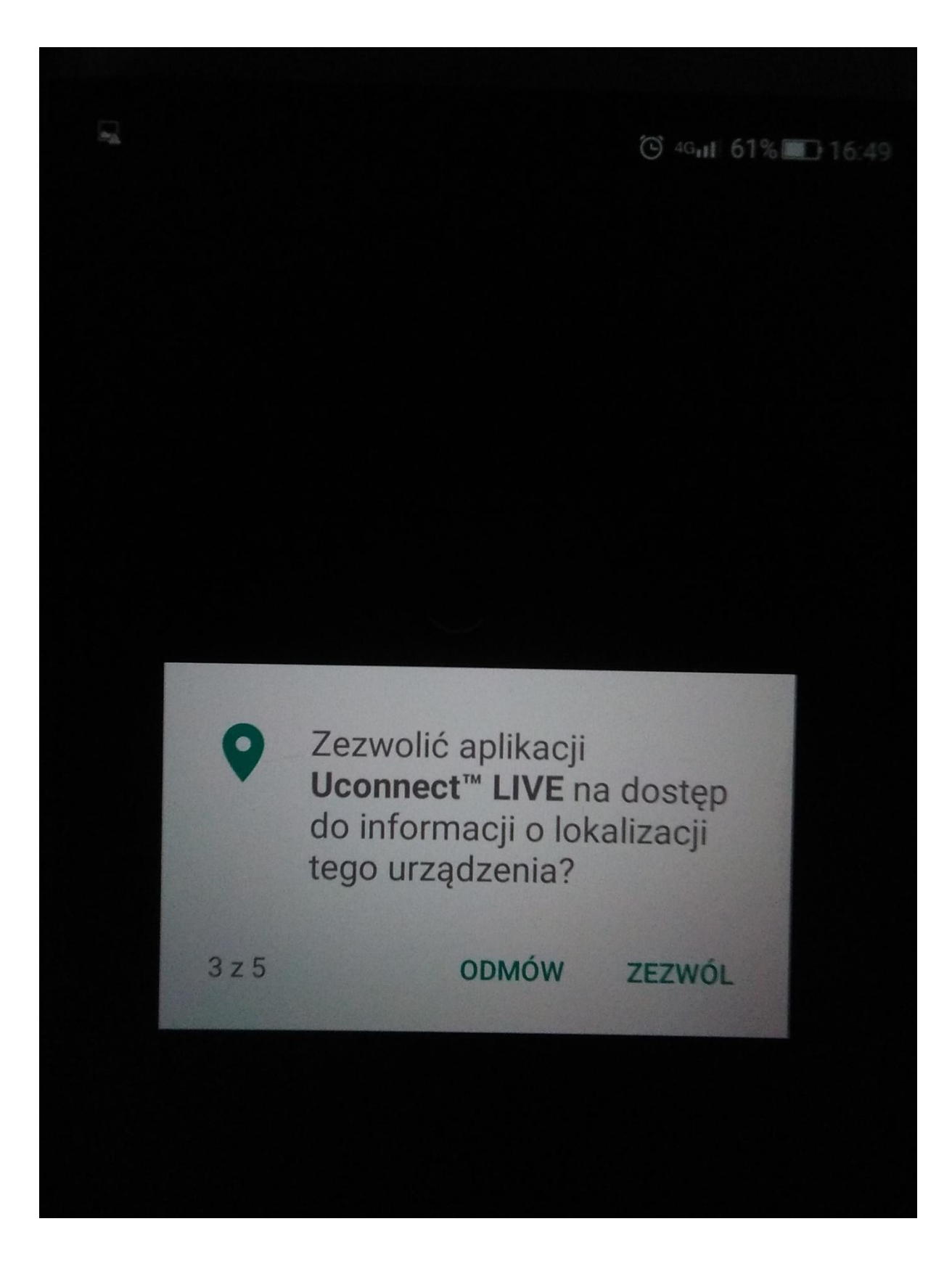

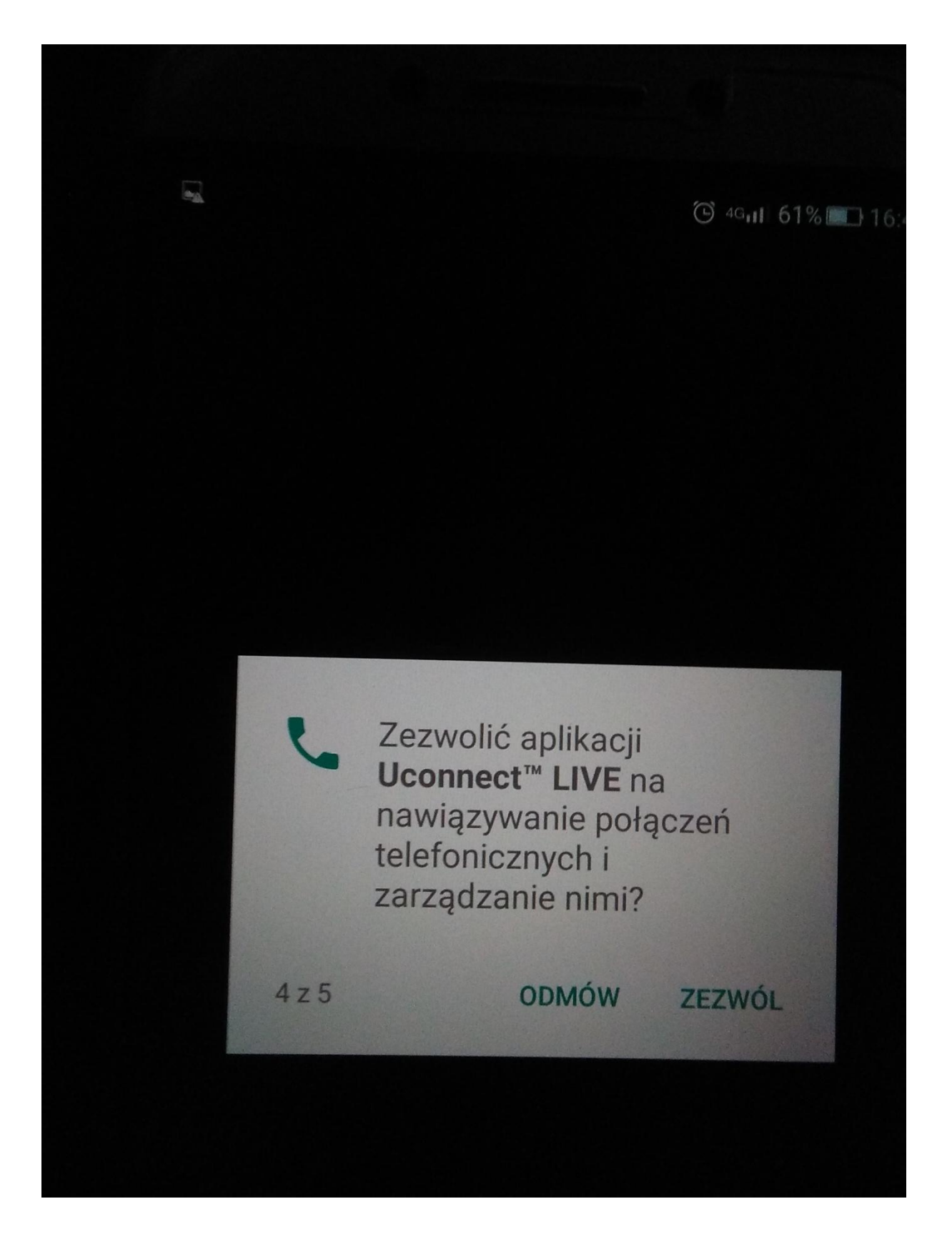

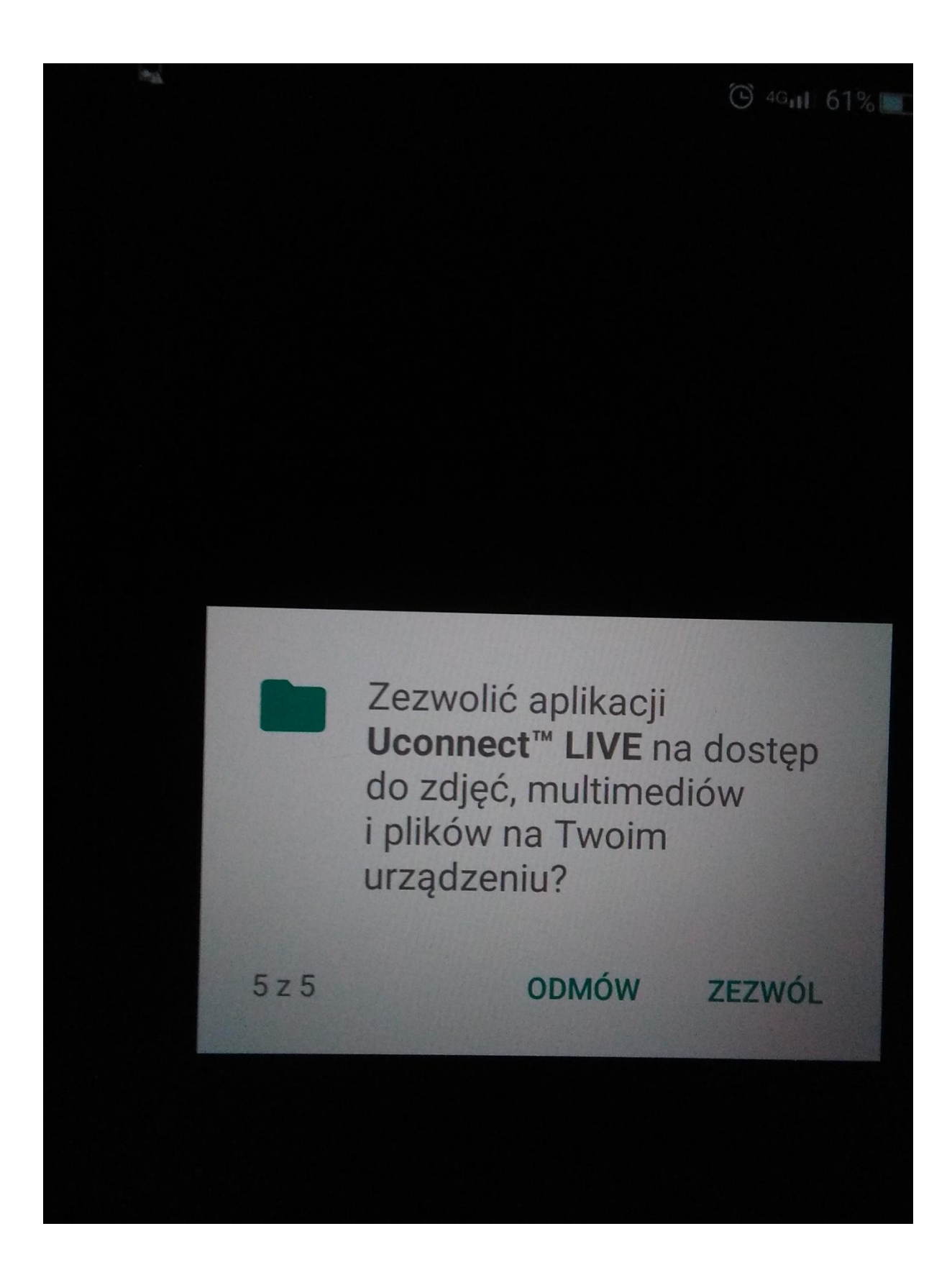

 Otwieram aplikację mobilną na telefonie i loguje się za pomocą email na konto utworzone wcześniej na stronie <u>https://www.driveuconnect.eu/pl/features/uconnectlive</u>

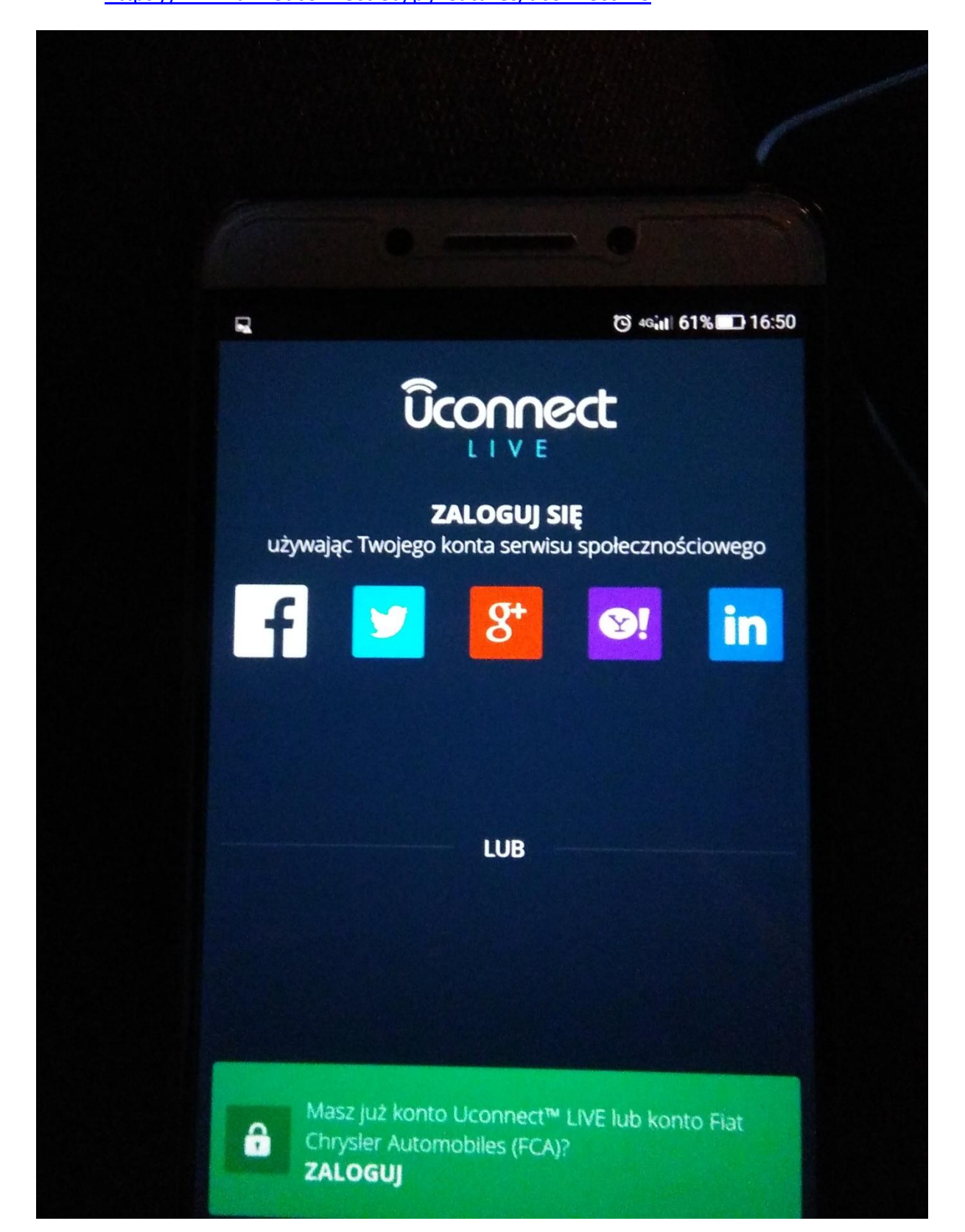

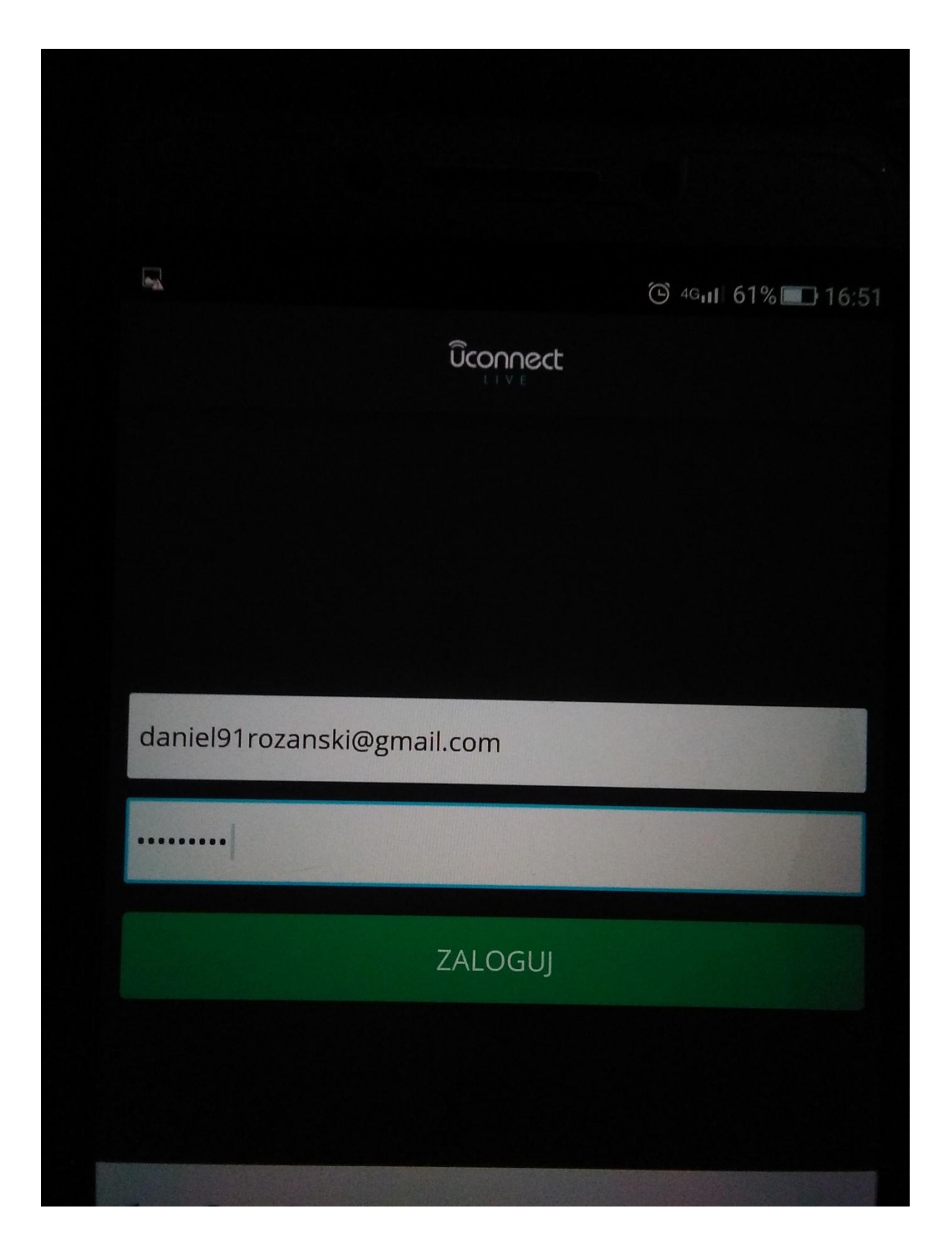

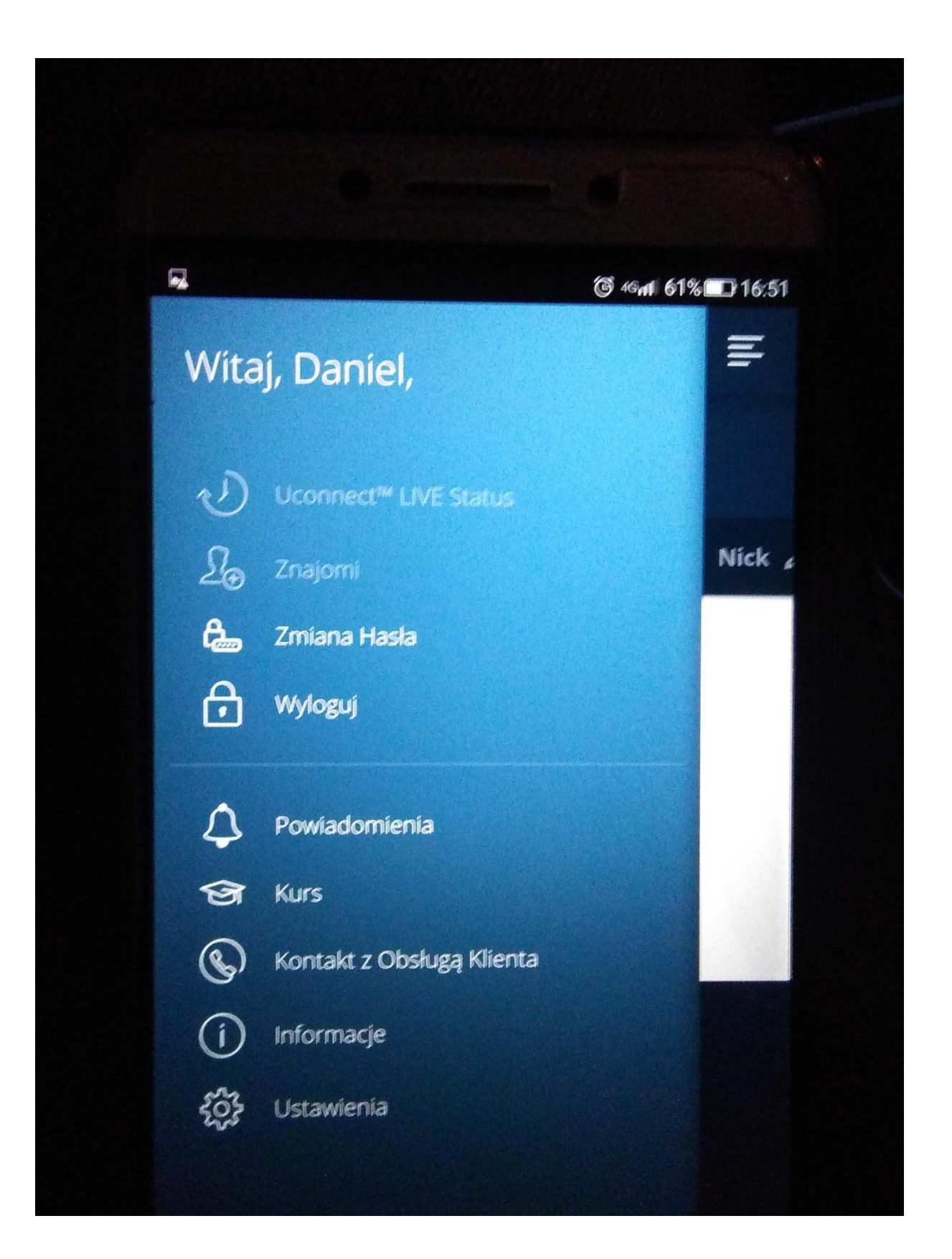

4. Dodaje i paruje telefon z unconnect w samochodzie i udzieleniu wszystkich zezwoleń.

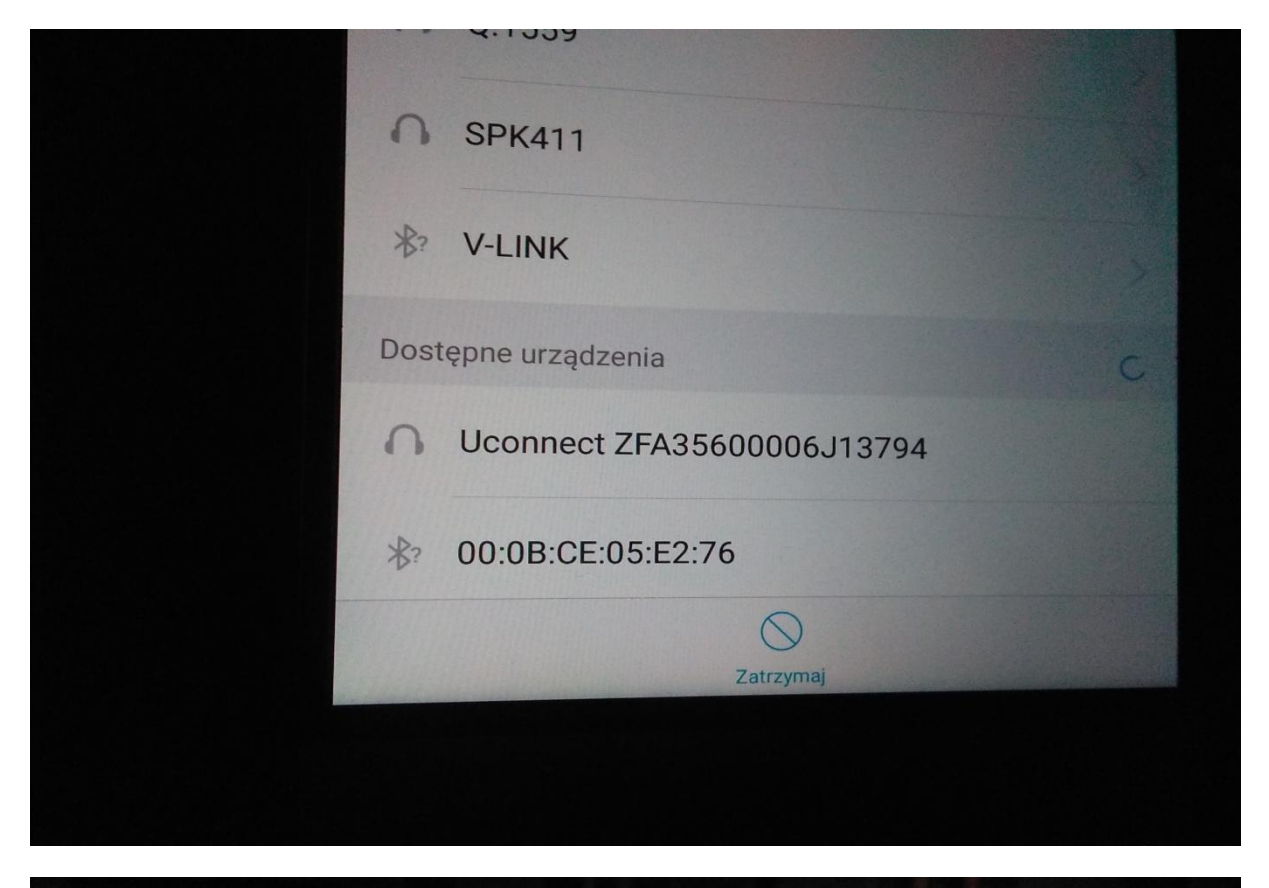

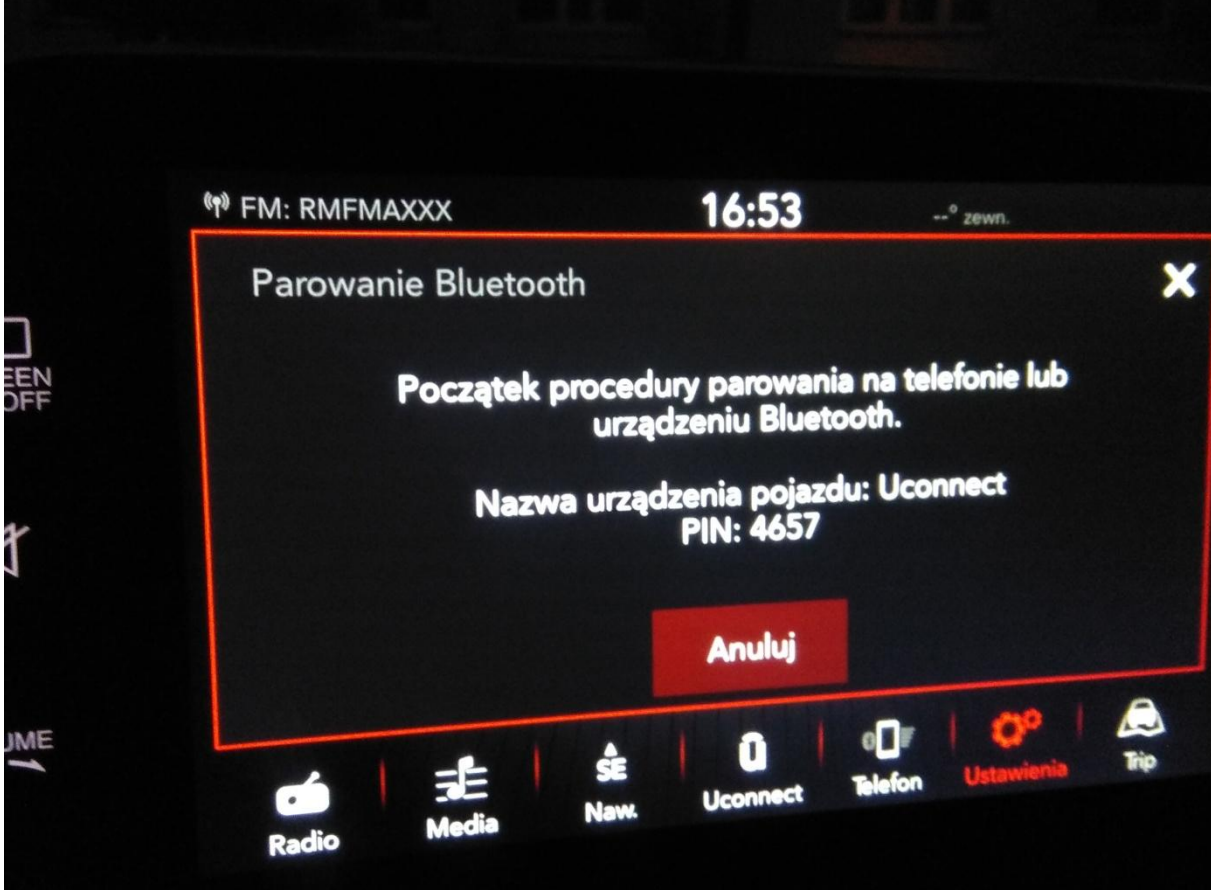

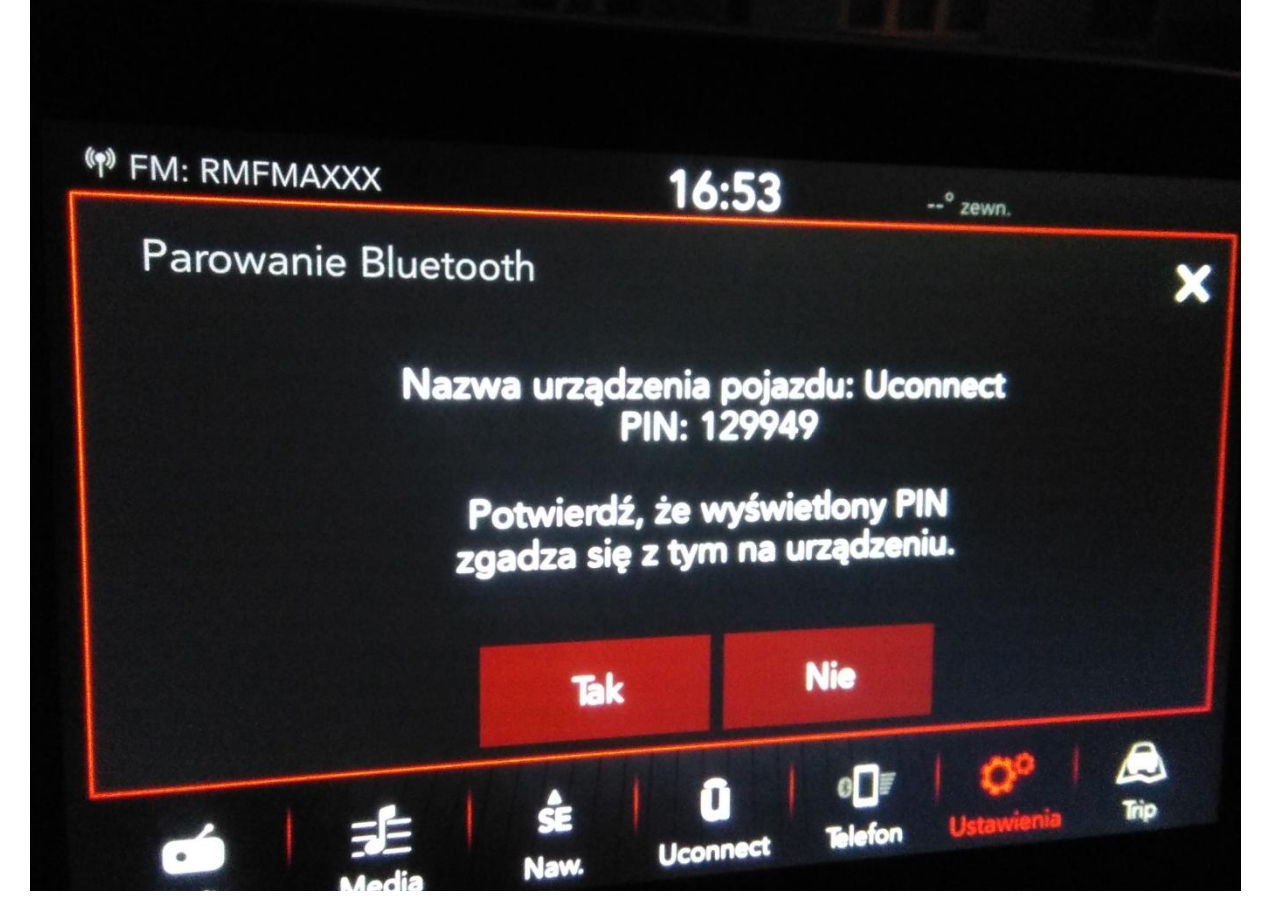

| Utworzyć parę z urządzeniem Uconnect                                                          |
|-----------------------------------------------------------------------------------------------|
| 21733000006313/94?                                                                            |
| od parowania Bluetooth                                                                        |
| Zezwól urządzeniu Uconnect ZFA35600006J1379<br>dostęp do Twoich kontaktów i historii połączeń |
| Powiąż                                                                                        |
| Anului                                                                                        |

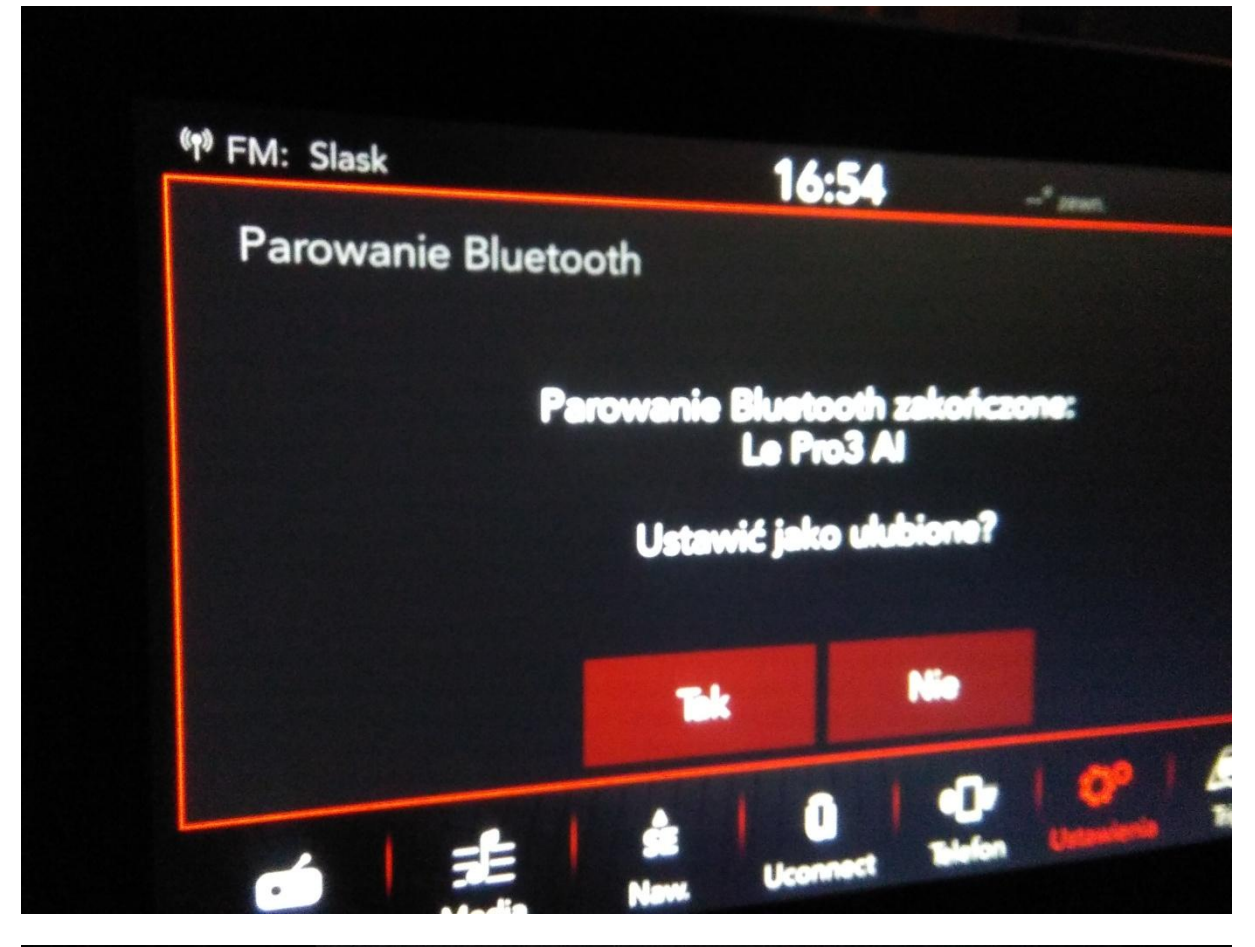

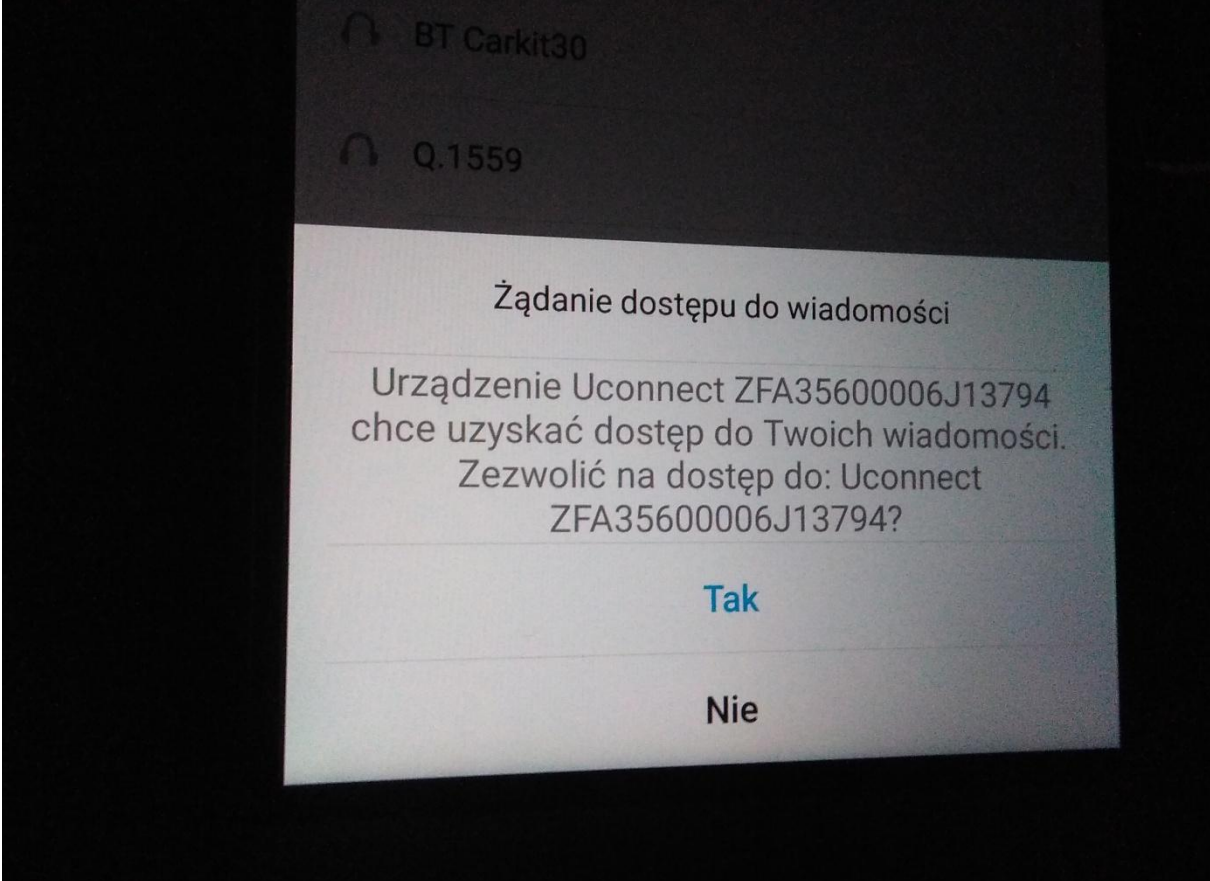

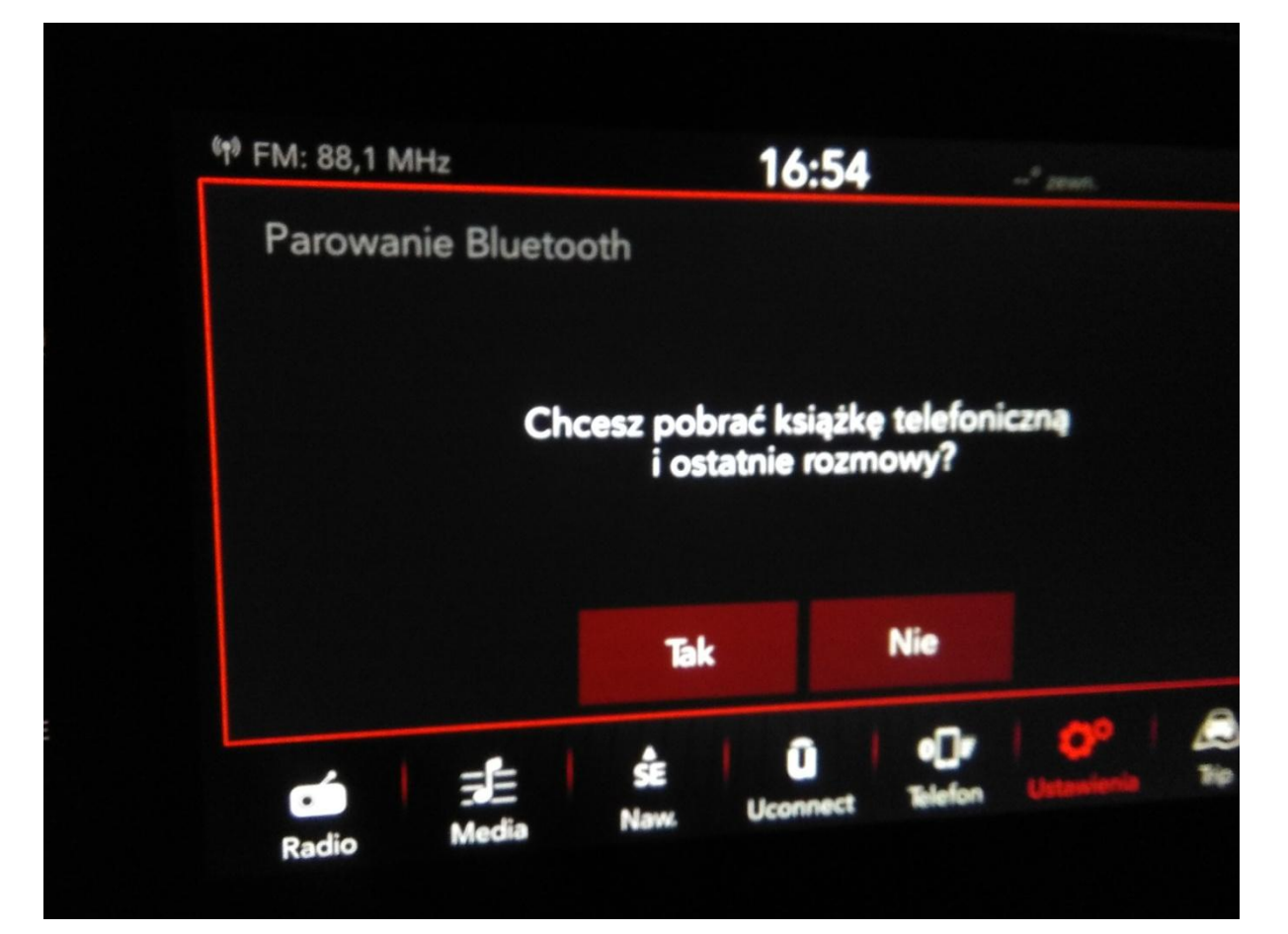

| FM: Slask                | 16:54                                  |
|--------------------------|----------------------------------------|
| Pusty                    | Pusty Pusty Pust                       |
| y<br>Wybierz<br>ponownie | D Le Pro3 Al<br>Telefon gotowy         |
|                          | Nie<br>przeszkadz. Odpowiedz przez SMS |
| Koniec                   | Octotolo Wybierz Usługa S              |

5. Przechodzę do aplikacji mobilnej Unconnet Live na telefon i klikam "ZACZYNAMY"

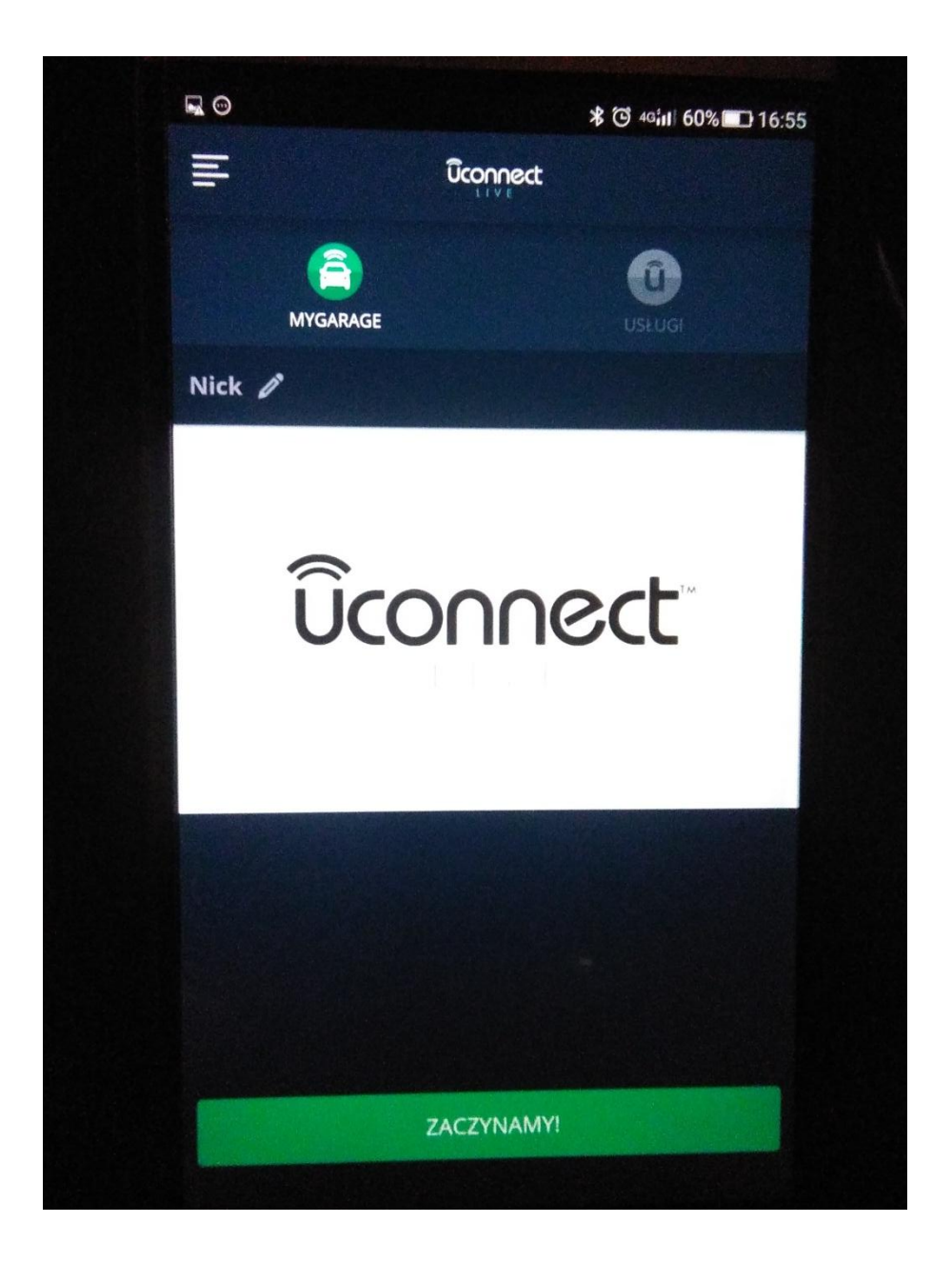

6. Po kilku sekundach ładowania wyskakuje poniższy komunikat.

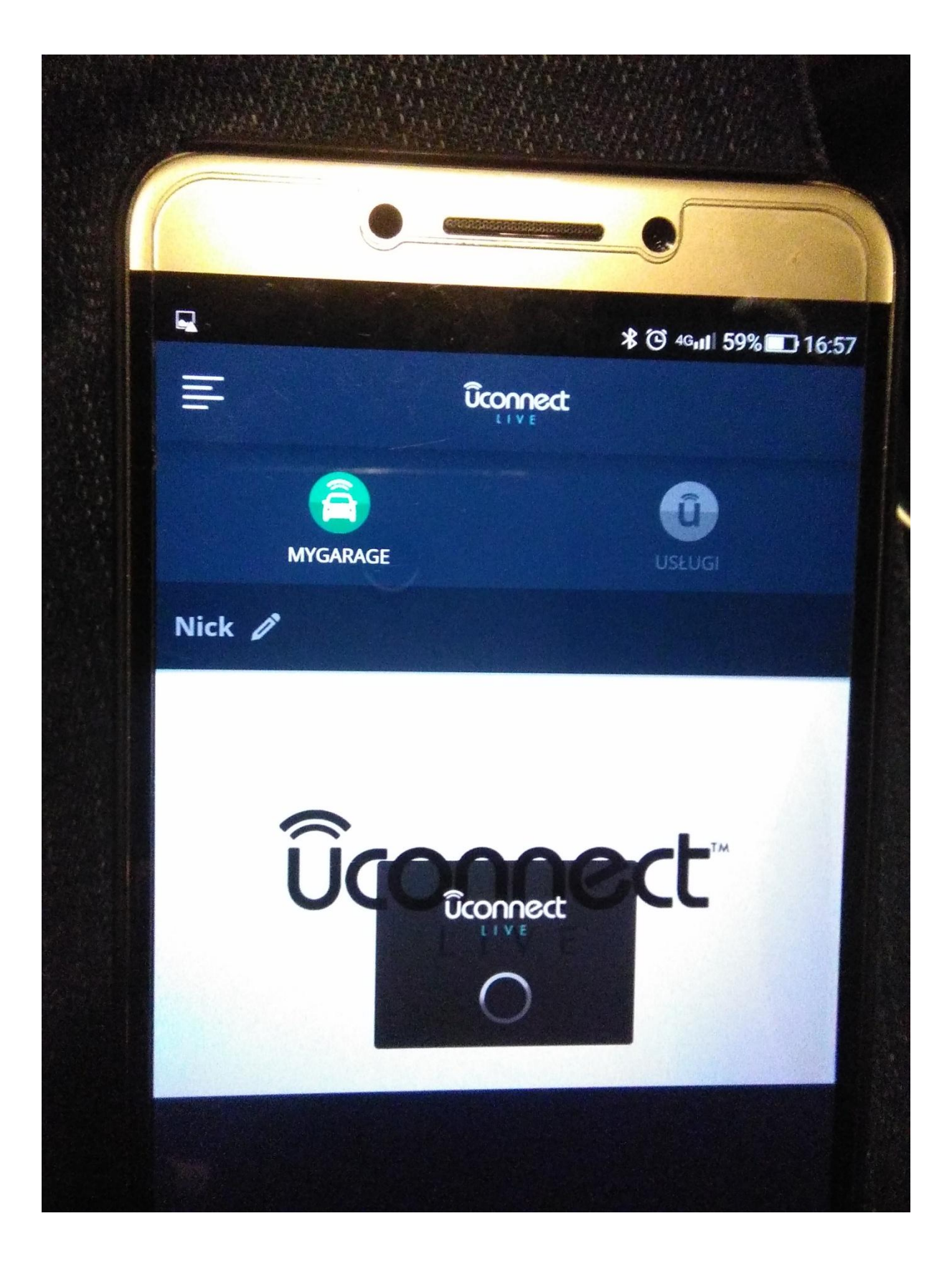

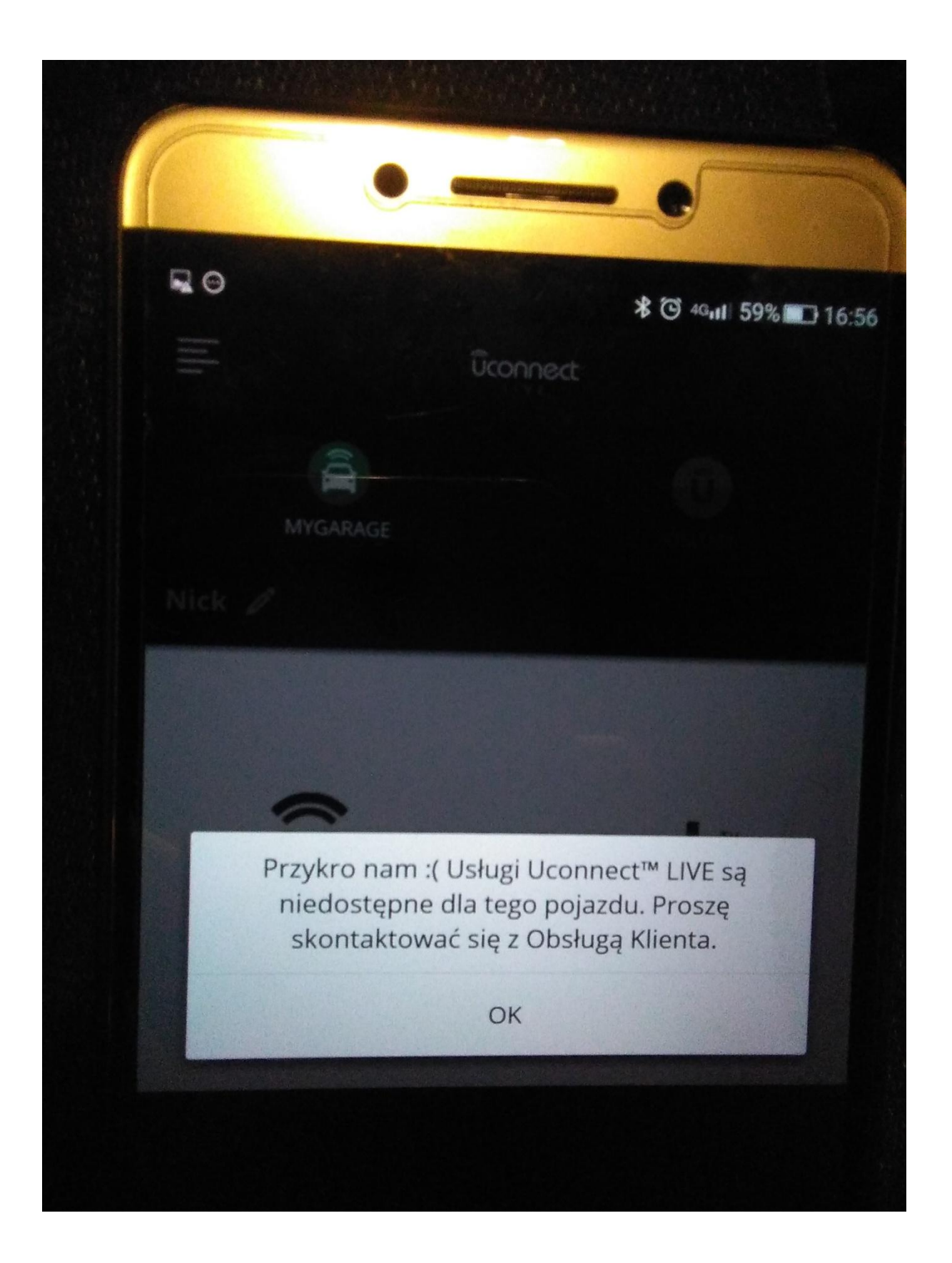

7. Dodam, że w panelu unconnect na wyświetlacza mam ikonkę U Live, po naciśnięciu wyskakuje poniższy komunikat.

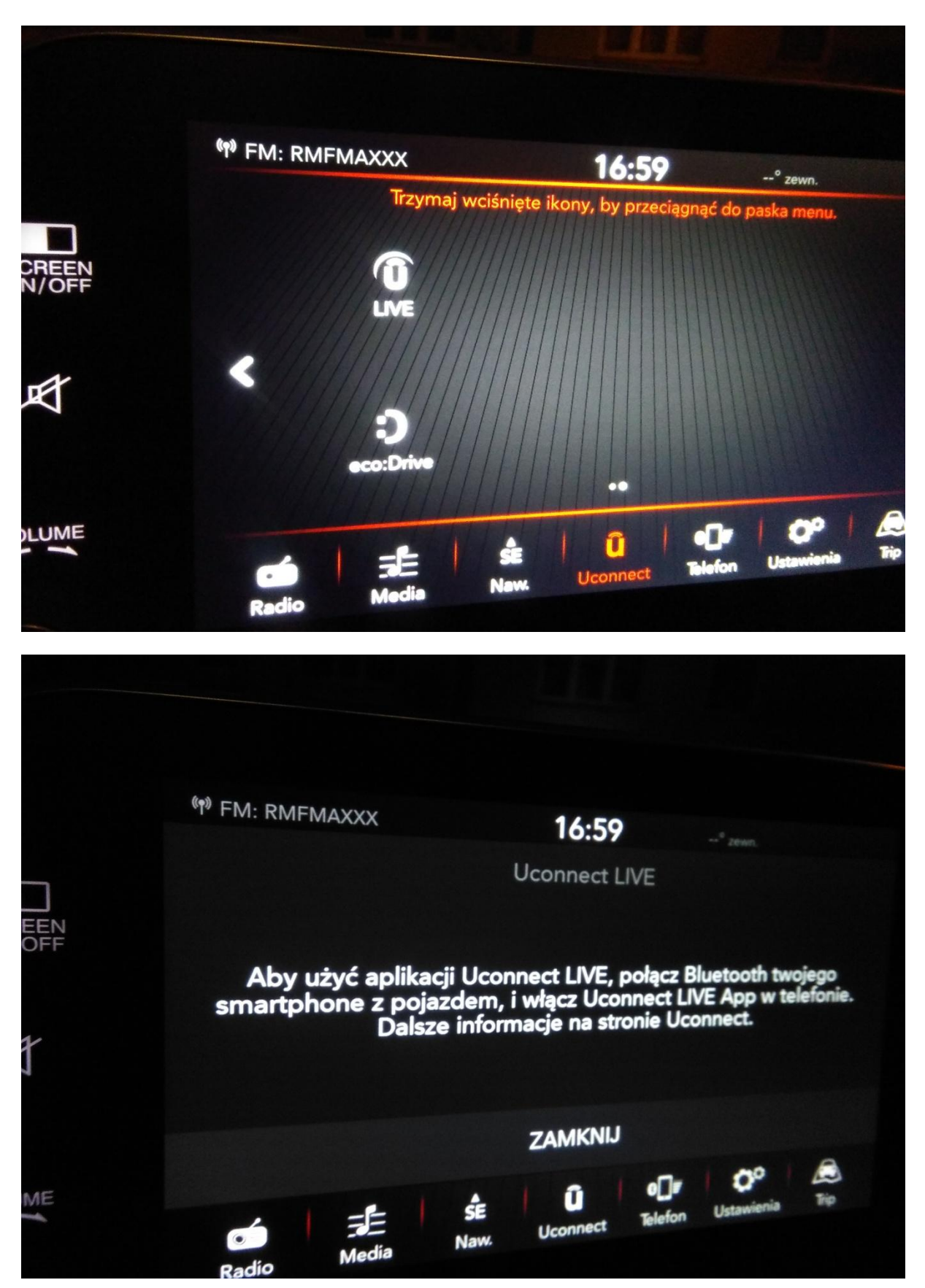

Wykonałem kilkanaście takich prób na 3 różnych telefonach i cały czas ten sam komunikat o niedostępności dla tego pojazdu. Proszę o szybkie rozwiązanie problemu ponieważ bardzo zależy mi na działaniu tej funkcji samochodu